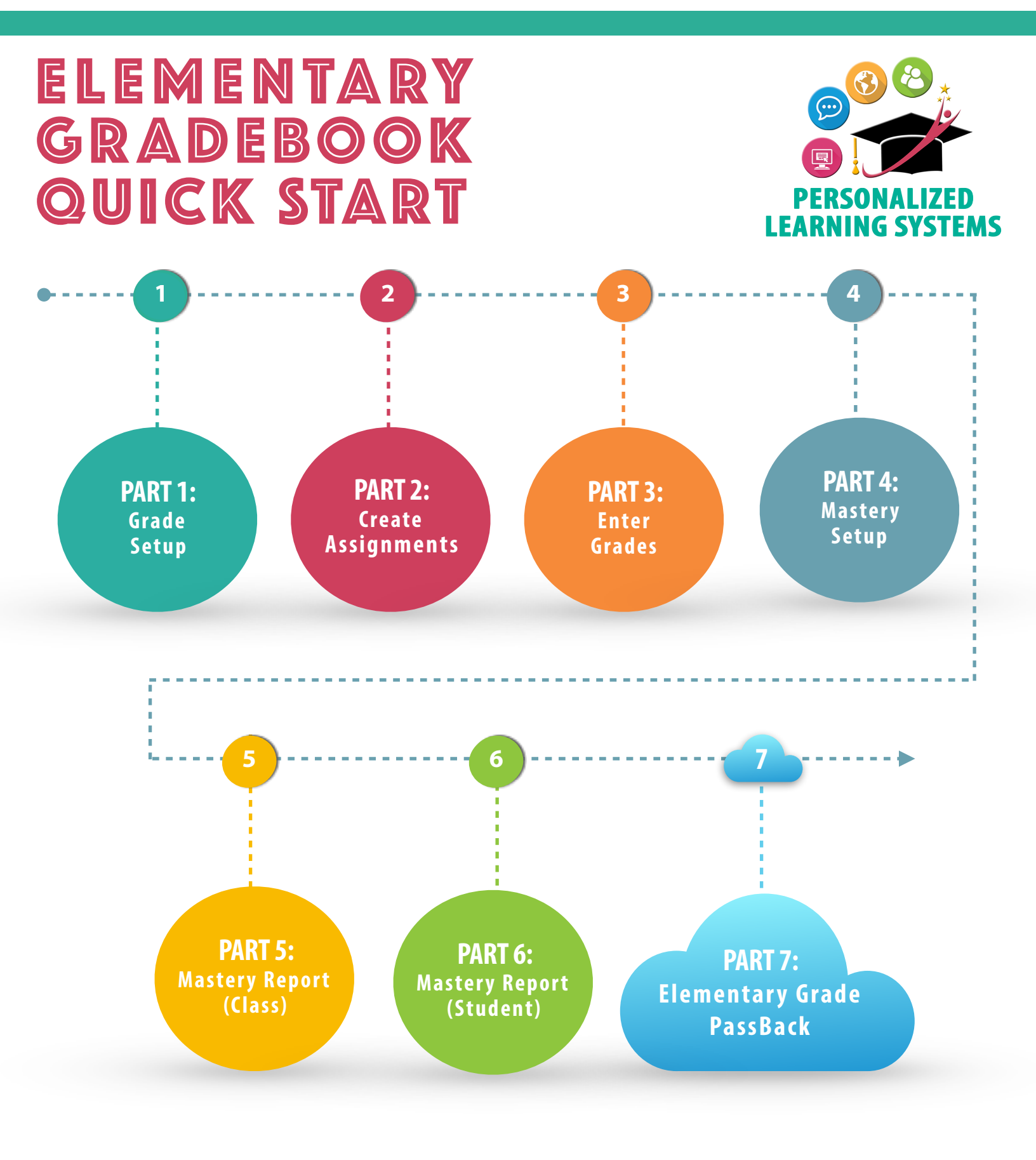

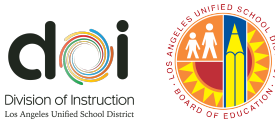

### PART 1: Basic Elementary Grade Setup Recommendation

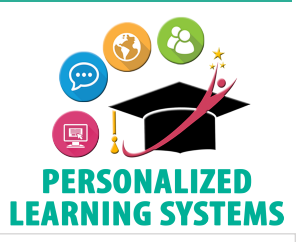

**Purpose:** The Grade Setup page allows you to customize your gradebook settings. The recommendations below outline the bare minimum needed to utilize the Elementary Grade PassBack (EGP) App.

**Navigation:** From your Course home page, click Grade Setup located on the left navigation panel.

| ary Gradebook Training: Section 1 • Grade                                                                                                    | Setup                                                                            | Copy Settings                                                                                                    |
|----------------------------------------------------------------------------------------------------|----------------------------------------------------------------------------------|----------------------------------------------------------------------------------------------------|
| tegories 🕐 🛛 Weight Categories                                                                                                    |                                                                                  | + Add Scales · Rubrics Add -                                                                                                    |
| Category                                                                                                    |                                                                                  | Numeric 🚖                                                                                                    |
| Assessment                                                                                                    |                                                                                  | 2 ■ A +/- ■ ☆                                                                                                    |
| rading Periods & Final Weights 🔊                                                                                                    |                                                                                  | Edit                                                                                                    |
| Period                                                                                                    | Weight %                                                                         | Default Secondary Grade Scale 🔺                                                                                                    |
| 2017-2018 A-Track Elementary                                                                                                    | 100 100.00%                                                                      | Percentage Scale 🚖 🌣 -                                                                                                    |
| Grading Period 1                                                                                                    | 100 33.33%                                                                       |                                                                                                    |
| Grading Period 2                                                                                                    | 100 33.33%                                                                       | Stone                                                                                                    |
| Grading Period 3                                                                                                    | 100 33.33%                                                                       | Steps                                                                                                    |
| Gradebook Scale: * Default El •<br>Mastery Scale: Default El •<br>Calculated Grades: Default El •<br>Calculated Grades: Round Period/Fine<br>Control Grading Columns in Gradebook<br>Hide Course Grade calculated score colum<br>Course override column ?<br>Hide Grading Periods calculated score columns<br>Grade period override columns ?<br>Total points column ? | 7<br>al Grades ?<br>umn<br>olumns                                                | <ul> <li>example). You may add more categories if desired.</li> <li>Click the star next to the Assessment category you just created.</li> <li>Click the star by the Default Elementary Grade Scale.</li> <li>Check the boxes as shown on the screenshot.</li> <li>Check the boxes as shown on the screenshot.</li> <li>Click Save Changes</li> </ul> |
| <ul> <li>/isibility Settings</li> <li>Allow members to view the student grade</li> <li>Hide overall grade in student grade</li> <li>Hide grading period grades in studer</li> <li>Hide total points achieved in studer</li> <li>Allow faculty to view student mastery d</li> <li>Allow members to view student mastery</li> </ul>                                      | de report<br>report<br>ent grade report<br>t grade report<br>etails<br>r details | <ul> <li>7. In Gradebook Scale and Mastery Scale, select<br/>Default Elementary Grade Scale or a scale you<br/>have created (it has to be a 4-3-2-1 point scale<br/>for the EGP App).</li> <li>8. Click Save Changes.</li> </ul>                                                                                                    |

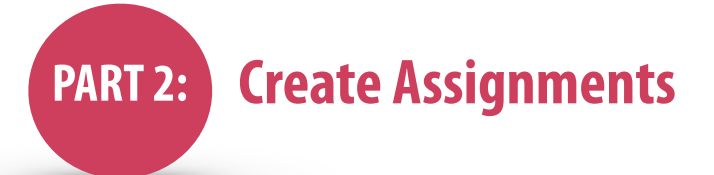

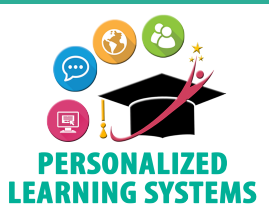

**Purpose:** Creating assignments with customized learning objectives aligned to the LAUSD Elementary CCS Report Card Domains are required for the Elementary Grade PassBack (EGP) App.

Navigation: There are two options to create an assignment.

**Option 1:** From your Course home page, click the Add Materials button. Click Add Assignment. This button links to all available materials.

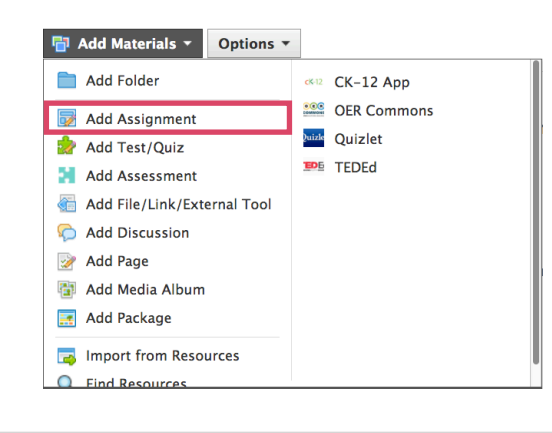

**Option 2:** From the Gradebook, click the '+' button on the top right. Click Add Assignment. This button is limited to the materials shown.

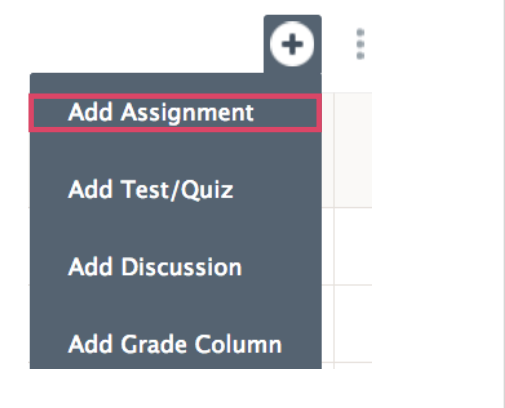

= Required

= Optional

Once you have chosen the add assignment option, the window below will appear. Complete the fields as follows:

### **Steps**

- 1. Name the assignment.
- Add a description. This is an optional field, however, consider that students and parents will also be able to view it.
- **3**. Select or add a Category.
- 4. Select a Scale or Rubric.
- 5. Click the <a>icon. (The following bullets are not illustrated here.)</a>
  - Click Custom Learning Objectives.
  - Click School.
  - Click LAUSD ELEM CCS Report Card Domains.
  - Select the Subject Area, the Grade Band if applicable, and the Custom Learning Objective(s) to align to the assignment.
  - Click Add Learning Objectives.
- 6. Click Create.

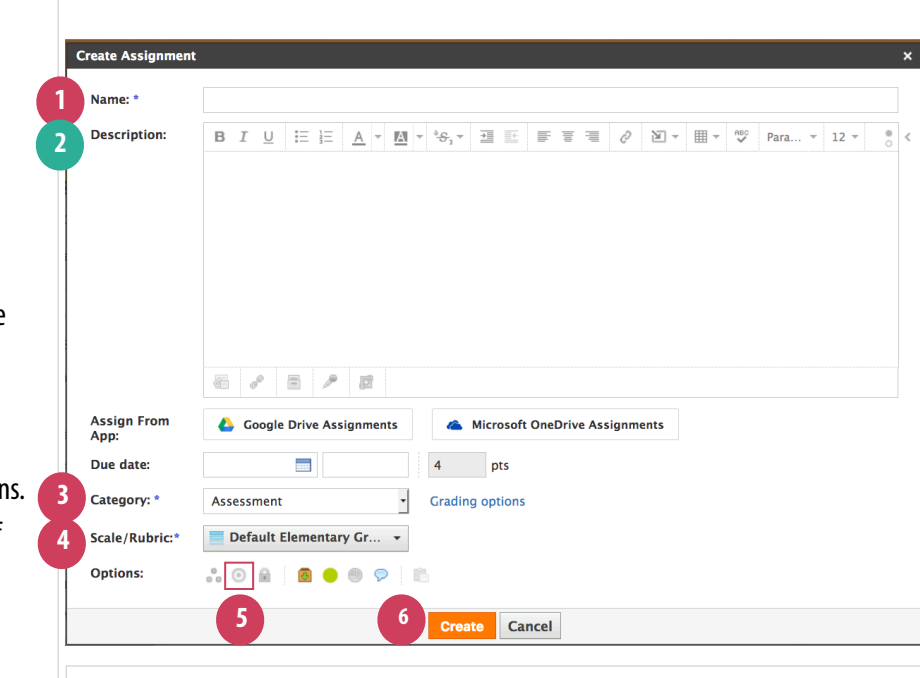

For directions on how to tag/align custom learning objectives, please refer to the following how to video: bit.ly/aligncustomLO PART 3: Enter Grades

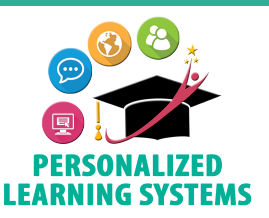

**Purpose:** Entering grades in the Schoology gradebook is required for the Elementary Grade PassBack (EGP) App. **Navigation:** From your Course home page, click Gradebook. Enter grades in one of the following manners:

#### **Option 1**

Type grades one cell at a time or select grades from the pop-up window. You can use the arrow and tab keys to navigate between cells.

To enable/disable the pop-up window, click the drop down menu next to View and click Show Grading Scale.

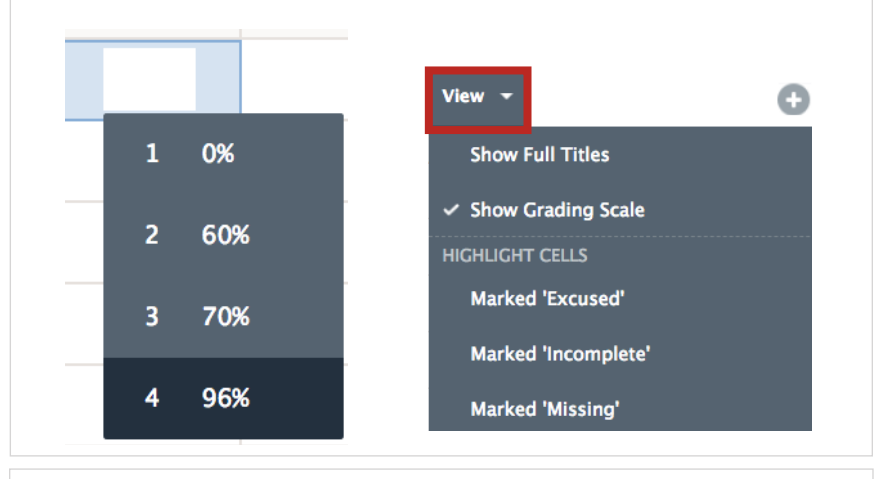

### Option 2

This feature will allow you to give students the same grade for a specific assignment if most or all students have earned the same grade. Individual student grades can be changed, if necessary.

To Set All Grades, click the three vertical dots near the assignment name and select Set All Grades.

In the pop-up window enter the desired grade and click Confirm.

Note: This feature does not work when the assignment is graded with a rubric. For directions on how to create a rubric, please refer to the following job aid: bit.ly/LAUSDrubrics

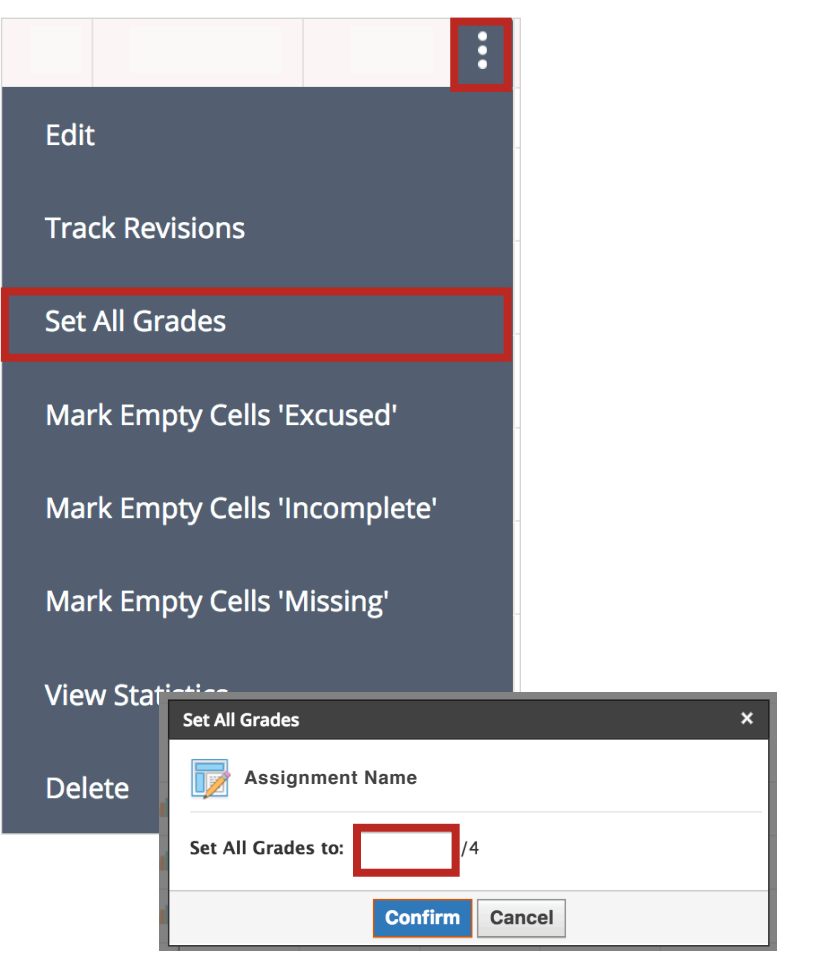

# PART 4: Mastery Setup

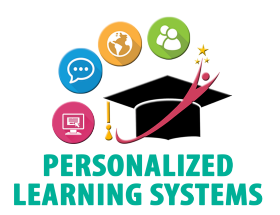

**Purpose:** Mastery reporting allows teachers multiple views to monitor and evaluate how students are progressing in any learning objective that has been aligned to assignments.

**Navigation:** From your Course home page, click Mastery on the left navigation panel.

| Step 1                                           | Student Achievement · L     | earning Objectives | <b>卒</b> - 53      |                                |
|--------------------------------------------------|-----------------------------|--------------------|--------------------|--------------------------------|
| Click the gear icon and select Mastery Settings. | Number and Mastery Settings |                    | ngs                |                                |
|                                                  | Student Averages            | 2.38               | 🖶 Export Detail    | All Students                   |
|                                                  | Student 1                   | 2.5                | <sup>2</sup> 🚖 2.6 | <sup>5</sup> 🚖 3 <sup>3</sup>  |
|                                                  | Student 2                   | 😭 3                | <sup>2</sup> 🚖 2.6 | <sup>5</sup> 2.33 <sup>3</sup> |
|                                                  | Student 3                   | 3                  | <sup>2</sup> 😭 2.6 | <sup>5</sup> 😭 3 <sup>3</sup>  |

| Step 2                                                     | Mastery Settings ×                                                                                                    |                                                                                                    |
|------------------------------------------------------------|----------------------------------------------------------------------------------------------------|----------------------------------------------------------------------------------------------------|
| Set the following mastery<br>settings and Save<br>Changes. | Set Achievement Levels 1 4 Meets Expectations: 3 Minimum                                                                                                    |                                                                                                    |
|                                                            | Exceeds Expectations: 4 Minimum                                                                                                    | Recommended settings                                                                                                |
|                                                            | <ul> <li>★ Mastery - Meet/exceed expectations at least:</li> <li>Grade Overall Learning Objectives by: Average ↓ ?</li> <li>Mastery Scale: Default Elementary Grade Scale ↓</li> </ul> | Determine the number of<br>times a student must<br>demonstrate<br>understanding of a<br>concept by scoring at least |
|                                                            | Save Changes Cancel                                                                                                    | the "Meets Expectations"<br>minimum.                                                                                |
|                                                            |                                                                                                    |                                                                                                    |

## PART 5: Mastery Report (Class)

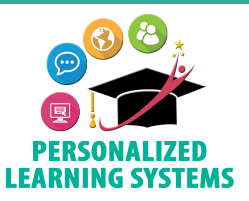

**Purpose:** Mastery reporting allows teachers multiple views to monitor and evaluate how students are progressing in any learning objective that has been aligned to assignments.

Navigation: From your Course home page, click Mastery located on the left navigation panel.

Each grade is color coded based on achievement thresholds and a star icon indicates mastery of the learning objective. The Mastery Report (see below) illustrates the achievement levels of an entire class/course at a glance. This report provides the following information for your class/ course:

- 1. Whether the student meets or exceeds your expectations via color coding.
- 2. The Mastery progress for each learning objective.
- 3. The average student score per learning objective.
- 4. The number of graded materials associated with each learning objective.
- 5. Whether or not the student has achieved the desired level of mastery.

| Student Achievement · Le | arning Objectives       | 10 × 10 × 10            |                            | 2                                                             |                       |                         |
|--------------------------|-------------------------|-------------------------|----------------------------|---------------------------------------------------------------|-----------------------|-------------------------|
|                          | Number and              | Problem Solvi           | Reasoning an               | Number and Measurement Ope                                    | erations an.          | Modeling and            |
| Student Averages         | 2.38                    | 2.53                    | 2.58                       | 2.36 Measurement and Data                                     | 2.56                  | 2.31                    |
| Student 1                | 2.5 2                   | 🚖 2.67 <sup>6</sup>     | 🚖 3 <sup>4</sup>           | 2.3:<br>Exceeds Expectations                                  | 2.67 <sup>3</sup>     | <b>2.5</b> <sup>2</sup> |
| Student 2                | <b>☆ 3</b> <sup>2</sup> | 🚖 2.83 <sup>6</sup>     | 🚖 2.75 <sup>4</sup>        | 2.67 2 Meets Expectations                                     | 3 <sup>3</sup>        | 😭 3 <sup>2</sup>        |
| Student 3                | 3 2                     | 🚖 2.67 <sup>6</sup>     | 🚖 3 <sup>4</sup>           | 2.67 10 Does Not Meet                                         | 2.33 3                | <b>2.5</b> <sup>2</sup> |
| Student 4                | <b>2</b> <sup>2</sup>   | 🚖 2.33 <sup>6</sup>     | 🚖 2.5 <sup>4</sup>         | 2 3 😭 2.67 3 😭                                                | 2.33 3                | 1.5 <sup>2</sup>        |
| Student 5                | <b>2</b> <sup>2</sup>   | 🚖 2.67 <sup>6</sup>     | ☆ 3 <sup>4</sup>           | ☆ 3 <sup>3</sup> ☆ 3.33 <sup>3</sup> ☆                        | <b>3</b> <sup>3</sup> | 1.5 <sup>2</sup>        |
| Student 6                | <b>2</b> <sup>2</sup>   | 🚖 2.17 6                | 🗙 2.5 <sup>4</sup>         | 2.33 3 😭 2.67 3                                               | 2.33 3                | 1.5 <sup>2</sup>        |
| Student 7                | 1.5 2                   | 1.5                     | 1. 3 N                     | Aultiplication<br>Ise your hands to help with multiplication. | 1.33 <sup>3</sup>     | 1.5 <sup>2</sup>        |
| Student 8                | 1.5 2                   | 🚖 2.5 <sup>6</sup>      | 😭 2.2 <sup>1</sup> V       | Vhat do you know about multiplications?                       | 3 <sup>3</sup>        | <b>2.5</b> <sup>2</sup> |
| Student Mas              | stery Achieved          | 🚖 2.17 <sup>6</sup>     | 2 4                        | 1.5. <sup>2</sup> <sup>3</sup> 2                              | 2 3                   | <b>2</b> <sup>2</sup>   |
| Student 10               | <b>3</b> <sup>2</sup>   | 🚖 2.67 <sup>6</sup>     | <b>*</b> 2.25 <sup>4</sup> | ★ 2.33 <sup>3</sup> ★ 2.33 <sup>3</sup> ★                     | 2.33 3                | 😭 3 <sup>2</sup>        |
| Student 11               | ☆ 3 <sup>2</sup>        | <b>☆ 3</b> <sup>6</sup> | ☆ 3.5 <sup>4</sup>         | ☆ 3 <sup>3</sup> ☆ 3.33 <sup>3</sup> ☆                        | <b>3</b> <sup>3</sup> | <b>2.5</b> <sup>2</sup> |
| Student 12               | 1.5 2                   | 2 6                     | 2 4                        | 1.67 <sup>3</sup> 2 <sup>3</sup>                              | 2.33                  | 2 2                     |

# PART 6: Mastery Report (Student)

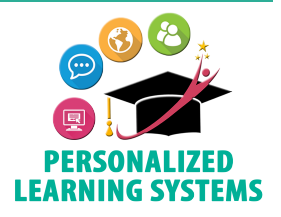

**Purpose:** Mastery reporting allows teachers multiple views to monitor and evaluate how students are progressing in customized learning objectives aligned with the LAUSD ELEM CCS Report Card Domains.

**Navigation:** From your Course home page, click Mastery located on the left navigation panel. Then click on a student's name.

The Mastery Report (see below) provides the following information for each student:

- 1. Core subject areas
- 2. Domains for selected subject area
- 3. Click here to see a list of assignments aligned to this domain
- 4. Assignment scores/grades
- 5. Click here to view assignment

| DISPLAY                        |   | ELA (K-6)                                                                                                    |       |
|--------------------------------|---|----------------------------------------------------------------------------------------------------|-------|
| Grading Period 3               | ~ | Foundational Reading Skills 2                                                                                                    |       |
| ELA (K-6)                      |   | Students have a working knowledge of concepts of print, phonological awareness, phonics, and word recognition. Students can accurately fluently read connected grade level texts to support comprehension. Refer to Foundational Skills Standards 1-4. Further guidance at tinyurl.com/gradingELA                                                                                                    | and   |
| Mathematics (Grades 3-5)       | > | 2 of 3 Observations Scored                                                                                                    | \ ~   |
|                                |   | Making Meaning from Text                                                                                                    |       |
| Mathematical Practices (K-6)   | > | Students can identify key ideas & details, analyze craft & structure, integrate knowledge from multiple sources, and read across a range of<br>grade level complex texts. Refer to Reading Standards RL1-10 and Rl 1-10. Further guidance at tinyurl.com/gradingELA                                                                                                    |       |
|                                |   | 2 of 3 Observations Scored                                                                                                    | /     |
| Science (K-6)                  | 5 | Writing 2<br>Scored: April 17, 2018                                                                                                    | 3     |
| History - Social Studies (K-6) | > | Commas in a Series<br>Scored: March 13, 2018                                                                                                    | 2     |
| Visual Performing Arts (K-6)   | > | Conversation Skills Not submit                                                                                                    | itteo |
|                                |   | Language Conventions, Effective Use of Vocabulary                                                                                                    |       |
|                                |   | Students clearly express ideas and arguments, and convey information using conventional English grammar and usage, capitalization,<br>punctuation, and spelling. They apply and adapt their knowledge of language to different literacy tasks. They build on and effectively use a<br>diverse vocabulary by analyzing context, word structure, and reference tools. Refer to Reading Standards RL1-10 and Rl 1-10. Further guida<br>at tinyurl.com/gradingELA | ince  |
|                                |   | 1 of 1 Observations Scored                                                                                                    | ~     |
|                                |   | Effective Expression through Writing                                                                                                    |       |
|                                |   | Students can write coherent narrative, informative, and opinion texts by following a systematic process. Students can use technology to communicate according to audience and purpose research to build and present knowledge and write across a range of facks, purposes a                                                                                                    | nd    |

## Elementary Grade PassBack (EGP)

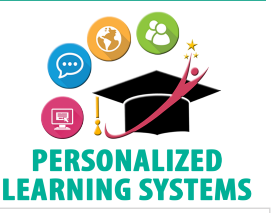

**Purpose:** The Elementary Grade PassBack (EGP) App will use calculated grades from the Schoology Mastery Report to populate progress report grades in MiSiS. Please note, the calculated grades will only include grades from assignments that have been tagged with LAUSD ELEM CCS Report Card Domain learning objectives.

Navigation: When the EGP App becomes available, from the Course home page, click EGP located on the left navigation panel.

The Elementary Grade PassBack class screen demonstrates the following:

- 1. Grading Periods
- 2. Sort Students
- 3. View Content Areas

**PART 7:** 

- 4. Student Names
- 5. Student Grade (passed back from the Mastery screen)
- 6. Select Value for All Students (by domain)
- 7. Composite Score

- 8. Comments
- 9. Select Value for All (by student)
- 10. Override Option
- 11. Click student's name to access EGP student screen
- 12. Save
- 13. Submit to MiSiS
- 14. Status Log of Grade Submission

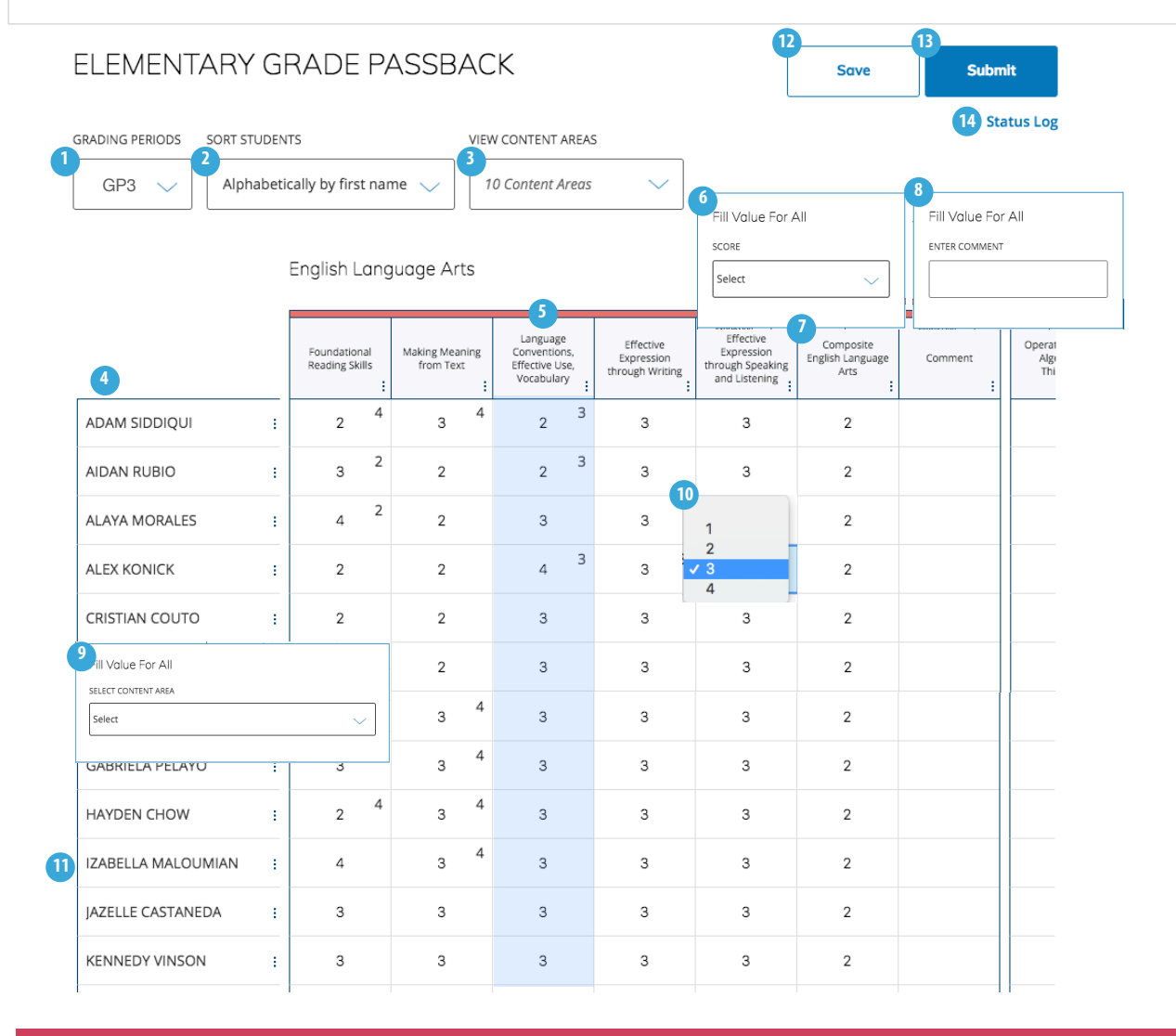

### ELEMENTARY GRADE PASSBACK

Back to All Students

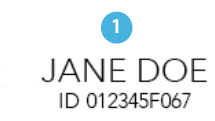

SELECT DIFFERENT STUDENT

3 Attendance and Other Data

|              | GP1 | GP2 | GP3 |
|--------------|-----|-----|-----|
| Days Present | 72  | 74  | 68  |
| Days Absent  | 0   | 4   | 10  |
| Days Tardy   | 0   | 0   | 0   |
| ELPAC Level  | 4   | 2   | 3   |
| ELPAC Score  | 289 | 568 | 603 |

4

English Language Arts

|                                                        | GP1 | GP2 | GP3           |
|--------------------------------------------------------|-----|-----|---------------|
| Foundational Reading Skills                            | 2   | 3   | 1             |
| Making Meaning from Text                               | 2   | 3   | 2<br>✓ 3<br>4 |
| Language Conventions, Effective<br>Use, Vocabulary     | 3   | 3   | 3             |
| Effective Expression through<br>Writing                | 3   | 3   | 3             |
| Effective Expression through<br>Speaking and Listening | 4   | 3   | 6             |
| Composite English Language Arts                        | 2   | 3   | 2 2           |
| Comment                                                |     |     | 8             |

#### Mathematics Content

|                                      | GP1 | GP2 | GP3 |
|--------------------------------------|-----|-----|-----|
| Operations and Algebraic Thinking    | 3   | 3   | 4   |
| Number and Operations in Base<br>Ten | 3   | 3   | 4   |
| Measurement and Data                 | 4   | 3   | 3   |
| Geometry                             | 3   | 4   | 3   |

The Elementary Grade PassBack student screen demonstrates the following:

13

Save

- 1. Student Name and ID
- 2. Select Different Student
- 3. Attendance and ELPAC Level/Score
- 4. Student Grades (passed back from the Mastery screen) by Grading Periods
- 5. Override Option Opens Domain Pop-Up Window
- 6. Empty cells indicate no assignments were tagged with this learning objective/domain
- 7. Composite Score
- 8. Comments
- 9. Domain Pop-Up Window
- 10. Calculated Grade by Domain
- 11. Assignments Completed by Domain
- 12. Calculated Grade (upper right corner), Override Grade (center of cell)
- 13. Save Button (publishes results to the class screen)
- 14. Back to All Student (class screen)

#### 🥑 Domain Pop-Up Window

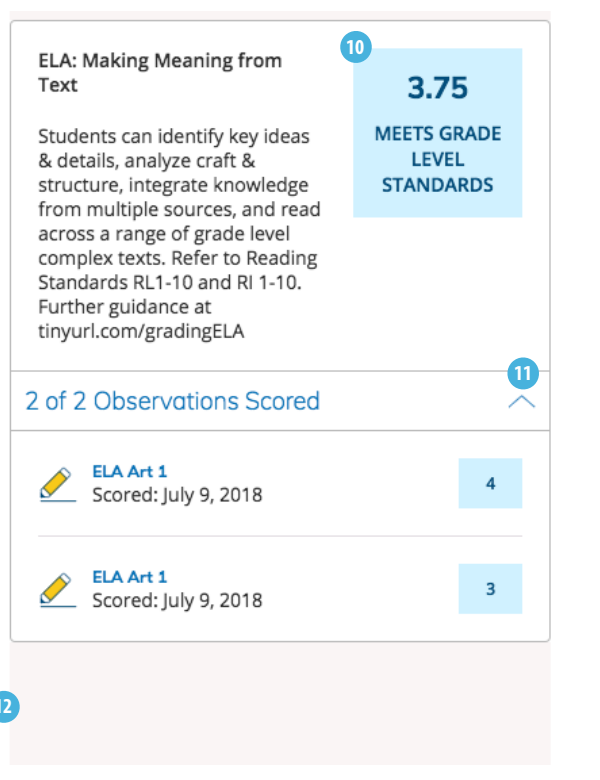